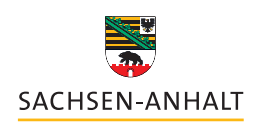

Landesinstitut für Schulqualität und Lehrerbildung (LISA)

## **KOMMENTARFUNKTION IN TASKCARDS** Für Lehrkräfte aller Schulformen 🔵 🌑 🔍 🗸 🗧 lisa.taskcards.app Die Romanik 4 Kunst in der Romanik Einführung Buchmalerei 4 3 🗊 0 Wandmalerei 0

## Kommentarfunktion in TaskCards

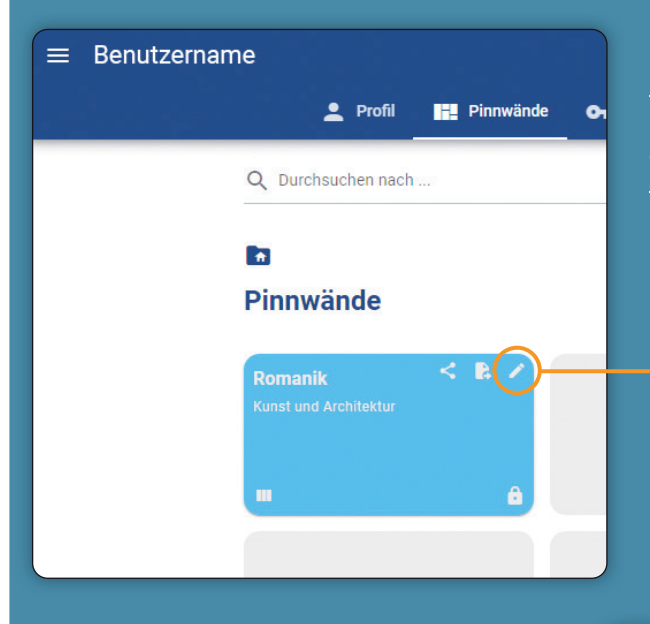

Step II: In dem sich nun öffnenden Bearbeitungfenster klicken Sie auf den Balken⇒Voreinstellungen« und aktivieren den Schalter⇒Erlaube Kommentare«. Jetzt ist die Kommentarfunktion für die gesamte Pinnwand aktiviert. Nach erfolgter Aktivierung wird auf den Karten der Pinnwand ein Sprechblasen-Symbol 0 ₽ angezeigt. Zum Kommentieren -

weiter mit Step 6

Mit der Kommentarfunktion in TaskCards besteht die Möglichkeit innerhalb von erstellten Pinnwänden zu interagieren und auf Inhalte zu reagieren. Es kann sowohl auf Pinnwänden als auch auf Pinnwand-Karten kommentiert sowie auf Kommentare geantwortet werden.

Es gibt zwei Wege um die Kommentarfunktion auf Pinnwänden zu aktivieren. Voraussetzung ist, dass die entsprechenden Pinnwand/Karten-Berechtigungen gesetzt sind und der daraus generierte Link geteilt wird.

Das Setzen von Berechtigungen wird in einem <u>extra Hand-out</u> behandelt. Weitere Informationen zur Arbeit mit Task-Cards finden Sie unter:

<u>https://www.bildung-lsa.de/informationsportal/schule/</u> <u>schulentwicklung/digitalassistenz/abrufangebote.htm</u>

**Step I:** Rufen Sie auf der Übersichtseite über das Stiftsymbol die Bearbeitungsfunktion der entsprechenden Pinnwand auf.

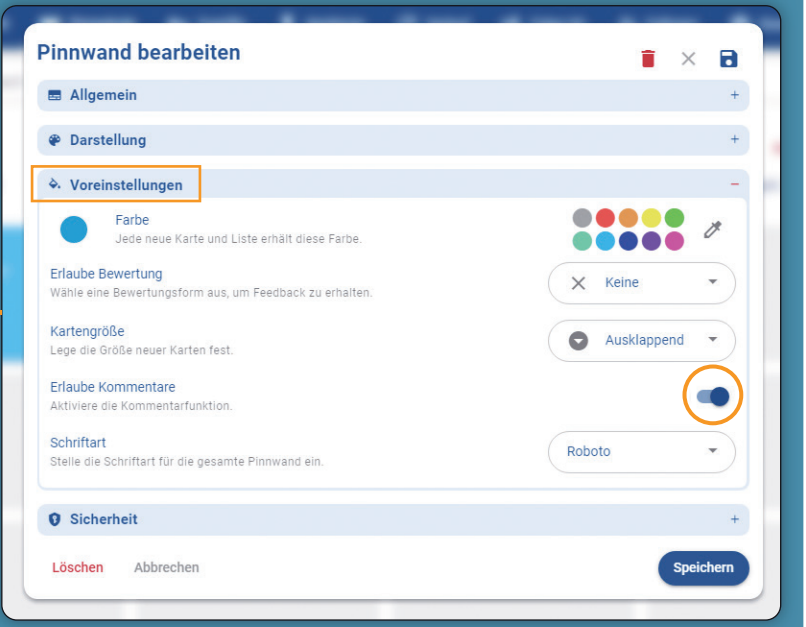

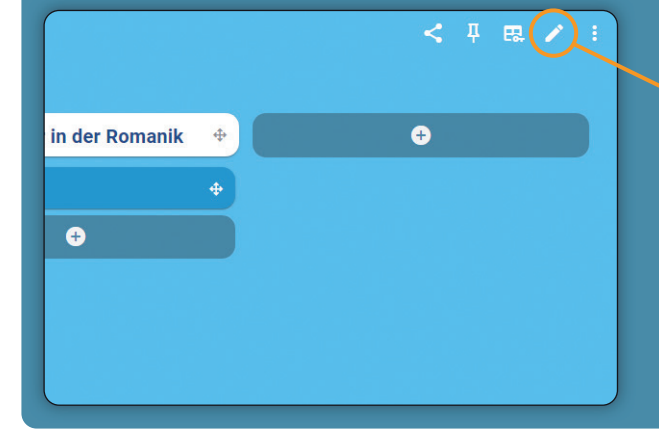

**Step III:** Eine weitere Möglichkeit, die Kommentarfunktion zu aktivieren, besteht auf der Pinnwand. Rufen Sie dafür in der geöffneten Pinnwand über das Stiftsymbol in der oberen rechten Ecke des Fensters die Bearbeitungsfunktion der Pinnwand auf. Danach verfahren Sie wie in Step 2.

## Kommentarfunktion in TaskCards

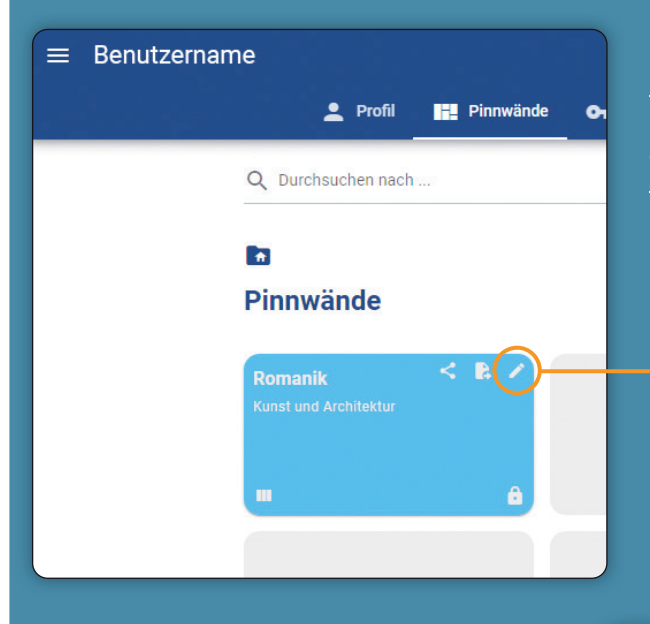

Step II: In dem sich nun öffnenden Bearbeitungfenster klicken Sie auf den Balken⇒Voreinstellungen« und aktivieren den Schalter⇒Erlaube Kommentare«. Jetzt ist die Kommentarfunktion für die gesamte Pinnwand aktiviert. Nach erfolgter Aktivierung wird auf den Karten der Pinnwand ein Sprechblasen-Symbol 0 ₽ angezeigt. Zum Kommentieren -

weiter mit Step 6

Mit der Kommentarfunktion in TaskCards besteht die Möglichkeit innerhalb von erstellten Pinnwänden zu interagieren und auf Inhalte zu reagieren. Es kann sowohl auf Pinnwänden als auch auf Pinnwand-Karten kommentiert sowie auf Kommentare geantwortet werden.

Es gibt zwei Wege um die Kommentarfunktion auf Pinnwänden zu aktivieren. Voraussetzung ist, dass die entsprechenden Pinnwand/Karten-Berechtigungen gesetzt sind und der daraus generierte Link geteilt wird.

Das Setzen von Berechtigungen wird in einem <u>extra Hand-out</u> behandelt. Weitere Informationen zur Arbeit mit Task-Cards finden Sie unter:

<u>https://www.bildung-lsa.de/informationsportal/schule/</u> <u>schulentwicklung/digitalassistenz/abrufangebote.htm</u>

**Step I:** Rufen Sie auf der Übersichtseite über das Stiftsymbol die Bearbeitungsfunktion der entsprechenden Pinnwand auf.

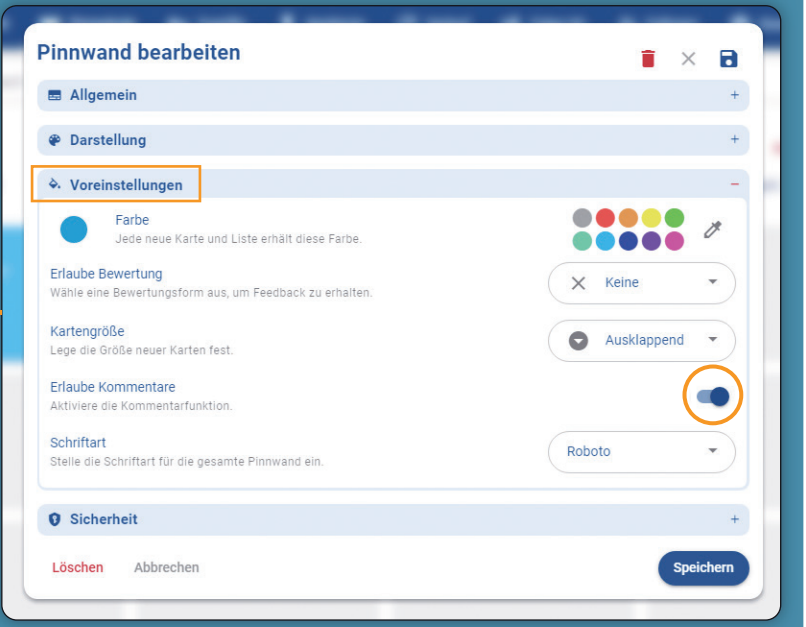

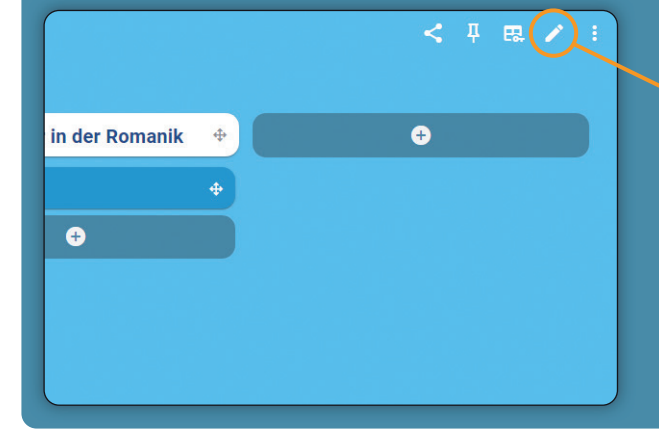

**Step III:** Eine weitere Möglichkeit, die Kommentarfunktion zu aktivieren, besteht auf der Pinnwand. Rufen Sie dafür in der geöffneten Pinnwand über das Stiftsymbol in der oberen rechten Ecke des Fensters die Bearbeitungsfunktion der Pinnwand auf. Danach verfahren Sie wie in Step 2.